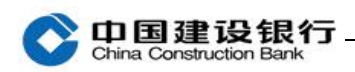

# 开通及下载

一、开通 1 二、下载 3

注: 企业手机银行适用于我行简版及高级版企业网上银行客户, 手机 支持 IOS、Android 及鸿蒙操作系统。企业网银简版客户无需额外开 通操作即可使用简版企业手机银行。企业网银简版客户使用 999999 的操作员号登录企业手机银行, 手机号码为简版客户预留的手机号码。 以下介绍高级版企业手机银行开通步骤。

#### 一、开通

### 方式一: 主管通过企业网上银行开通

1、主管登录企业网银,点击"服务管理-企业手机银行管理-开通"。

| 账户查询    | 转账业务                                         | 代发代扣       | 現金管理       | 缴费业务      | 服务管理         | 票据业务      | 信贷融资            | ▶ 隐藏          | 88         |
|---------|----------------------------------------------|------------|------------|-----------|--------------|-----------|-----------------|---------------|------------|
| 投资理财    | 电子商务                                         | 财政社保       | 卡类业务       | 特色业务      | 增值的          | 国际业务      |                 |               |            |
| 待办业务    | 操作员管理。                                       | 产品在        | 线开通~       | 流程管理。     | 授权 1         |           | 务管理~            | 企业手机银行管理      | 修改密 🔶      |
| 当前位置:服务 | 务管理 > 企业手材                                   | l银行管理      |            |           | 儿            | 务管理       | ŧ               | 1             |            |
| 开通      |                                              |            |            |           |              |           |                 |               |            |
|         | 2                                            |            |            | 中国建       | 设银行企业手机银     | 行服务协议     | 2               | <b>人山王</b> 坦总 | 日仁答理       |
| 为明确双力   |                                              | 21         | ,改善客户那     | 日务,本着平等互利 | ]的原则,中国建设    | 银行企业手机银行  | 亍服务申请人          | TE TE J- WET  | x11百庄、     |
| (以下简称"乙 | サ                                            | j用         | 司企业手机银     | [行客户服务的相关 | 专事宜达成本协议,    | 协议双方应予遵守  | F.              |               |            |
| 第一条 定   |                                              |            | J          |           |              |           |                 |               |            |
| 如无特别词   | איז ראיז איז איז איז איז איז איז איז איז איז | 本协议中国含义    | )y:        |           |              |           |                 |               |            |
| 企业手机管   | <b>根行服务(以下简</b>                              | 称"本服务")    | : 指乙方通过    | 手机终端为甲方提住 | 共的支付结算、信复    | 等融资、投资理财  | 等企业移动金融廉        | 8务及非金融增值服务。   |            |
| 签约手机。   | 号码:指签约绑定2                                    | 本服务的企业手    | 机银行渠道操作    | 员的主叫电话号码  | 3.0          |           |                 |               |            |
| 密码: 指甲  | 甲方在本服务中使用                                    | 用的各种密码,    | 如登录密码、交    | 易密码、安全工具  | <b>上密码等。</b> |           |                 |               |            |
| 身份认证要   | 要素: 指在企业手材                                   | 机银行交易中乙    | 方用于识别甲方    | 身份的信息要素,  | 如客户号(客户识     | 别号、操作员编;  | <b>号、用户昵称、证</b> | 件号码等)、密码、数字ii | E书、通用盾、短信验 |
| 证码、签约设置 | 显的主叫电话号码、                                    | 签约设置的手     | 机SIM卡或UIM卡 | 等。        |              |           |                 |               |            |
| 安全工具:   | 指一种自带微型的                                     | 处理器与USB 控制 | 则器及连接器的和   | 移动设备,用于安: | 全存放客户数字证     | 书及密钥, 包括但 | 不限于网银盾、通        | 鱼用盾。          |            |
| 交易指令:   | 指甲方通过企业                                      | 手机银行渠道向    | 乙方发出的查询    | 1、转账、代发、支 | 目、购买金融资产     | 等指示。      |                 |               |            |
| 错误: 指2  | 乙方未能执行、未能                                    | 能及时执行或未    | 能正确执行甲方    | 交易指令的情况。  |              |           | 确认              |               |            |
| 第二条 服   | 务的开通和服务内                                     | 9容         |            |           |              | /         |                 |               | ~          |
| ☑ 已阅读并  | 同意协议内容                                       |            |            | -         |              |           |                 |               | 由下载        |
|         |                                              |            |            |           | 确认           |           |                 |               |            |
|         |                                              |            |            |           |              |           |                 |               |            |

2、输入网银盾密码。

|                                                                                           | 转账业务                                                                                                    | 代发代加                                                                                                    | 現金管理                                                                                                    | 缴费业务                                                                                                    | 服务管理                                                                                     | 票据业务                                                                                                    | 信贷融资                                                    | ■ 職藏                                                |                                 | 88             |
|-------------------------------------------------------------------------------------------|----------------------------------------------------------------------------------------------------|----------------------------------------------------------------------------------------------------|----------------------------------------------------------------------------------------------------|----------------------------------------------------------------------------------------------------|------------------------------------------------------------------------------------------|----------------------------------------------------------------------------------------------------|---------------------------------------------------------|-----------------------------------------------------|---------------------------------|----------------|
| 投资理财                                                                                      | 电子商务                                                                                                    | 财政社保                                                                                                    | 卡类业务                                                                                                    | 特色业务                                                                                                    | 增值服务                                                                                     | 国际业务                                                                                                    |                                                         |                                                     |                                 |                |
| 待办业务                                                                                      | 操作员管理。                                                                                                    | 产品在约                                                                                                    | 线开通 ~                                                                                                    | 流程管理。                                                                                                    | 授权管理。                                                                                    | 个性设置。                                                                                                    | 业务管理。                                                   | 企业手机银行管理                                            | 修改密                             | <del>(</del> - |
| 当前位置:服                                                                                    | 务管理 > 企业手机                                                                                                    | 银行管理                                                                                                    |                                                                                                    |                                                                                                    |                                                                                          |                                                                                                    |                                                         |                                                     |                                 |                |
|                                                                                           |                                                                                                    |                                                                                                    |                                                                                                    |                                                                                                    |                                                                                          |                                                                                                    |                                                         |                                                     |                                 |                |
|                                                                                           |                                                                                                    |                                                                                                    |                                                                                                    |                                                                                                    |                                                                                          |                                                                                                    |                                                         |                                                     |                                 |                |
|                                                                                           |                                                                                                    |                                                                                                    |                                                                                                    | 中国建                                                                                                    | 设银行企业手机银                                                                                 | 行服务协议                                                                                                    |                                                         |                                                     |                                 |                |
|                                                                                           |                                                                                                    |                                                                                                    |                                                                                                    |                                                                                                    |                                                                                          |                                                                                                    |                                                         |                                                     |                                 |                |
| 为明确双方                                                                                     | 方的权利和义务,频                                                                                                    | 见范双方业务行为                                                                                                    | 为,改善客户服                                                                                                    | 各 木着平笔互利                                                                                                    | <b>於原則</b> ,中国建设                                                                         | 由行企业手机包括                                                                                                    | 祖圣由遗人(以                                                 | 下简称"甲方")与中国建设                                       | 2银行股份有限:                        | 公司             |
| 为明确双7<br>(以下简称"2                                                                          | 方的权利和义务,频<br>1方")就中国建设                                                                                                    | 2范双方业务行》<br>2银行股份有限公                                                                                                    | 为,改善客户师<br>公司企业手机组                                                                                                    | 1条 <u>大着平等方利</u><br>1行实户服务的相关                                                                                                    | 的原则。中国建立<br>事宜法成太协议。                                                                     | 48行企业手机包注<br>协议双方应予遗?                                                                                                    |                                                         | 下简称"甲方")与中国建设                                       | <b>让银行股份有限</b>                  | 公司             |
| 为明确双7<br>(以下简称"2<br>第一条 定                                                                 | 方的权利和义务,频<br>乙方")就中国建设<br>义                                                                                                    | 2范双方业务行2<br>2银行股份有限2                                                                                                    | 为,改善客户师<br>公司企业手机集                                                                                                    | 後,大着平美元和<br>3行客户服务的相关<br>中国建设银行                                                                                                    | <sup>國國國</sup> 。中國建設<br><sup>國國</sup> 安成大地议。<br>行网银盾                                     | 14日元企业手机银生<br>1419 双方应予谐号                                                                                                    | ·服釜由进入(以<br>                                            | 下简称"甲方")与中国建设                                       | t银行股份有限 <sup>。</sup>            | 公司             |
| 为明确双7<br>(以下简称"2<br><b>第一条 定</b><br>如无特别》                                                 | 方的权利和义务,热<br>乙方")就中国建设<br>义<br>说明,下列用语在本                                                                                                   | 2.花双方业务行为<br>2.银行股份有限公<br>2.协议中的含义分                                                                                                    | 为,改善客户师<br>公司企业手机组<br>为:                                                                                              | 後,大者平等五和<br>行交自服条面和美<br>中国建设银行                                                                                                    | 增度 <u>啊。中国建装</u><br>事宜法成本协议。<br>行网银盾                                                     | 19月1日である。<br>19月1日であった。<br>19月1日の「日本」第二                                                                                                    |                                                         | 下简称"甲方")与中国建设                                       | <b>史银行股份有限</b> :                | 公司             |
| 为明确双7<br>(以下简称"2<br>第一条 定<br>如无特别》<br>企业手机(                                               | 与的权利和义务,频<br>≤方")就中国建设<br>义<br>说明,下列用语在本<br>根行服务(以下简利                                                                                      | 2.范双方业务行为<br>2.银行股份有限公<br>本协议中的含义为<br>条"本服务")                                                                                                    | 为,改善客户⊪<br>公司企业手机4<br>入<br>为:<br>: 指乙/5通                                                                              | 35. 大者平等互利<br>记客 户服条的机关<br>中国建设银行<br>请输入网银。                                                                                                    | <mark>冰照旭,中风建设</mark><br>李宫达成太振过,<br><b>行网银盾</b><br>盾密码:                                 | 9月行企业手机包注<br>协议双方向予读引                                                                                                    |                                                         | 下简称"甲方")与中国建设<br>务及非金融增值服务。                         | <b>建银行股份有限</b> :                | 公司             |
| 为明确双2<br>(以下简称"2<br>第一条 定<br>如无特别道<br>企业手机4<br>签约手机 <sup>3</sup>                          | 方的权利和义务,质<br>公方")就中国建设<br>义<br>说明,下列用语在本<br><b>县行服务(以下简</b> 利<br>寻码:指签约绑定本                                                                 | 思范双方业务行;<br>这银行股份有限;<br>你协议中的含义;<br>尔"本服务")<br>。服务的企业手材                                                                                                    | 为,改善客户<br>公司企业手用单<br>为:<br>:指乙ŋ通<br>机银行课道                                                                             | 3. 大者乎等互称<br>时家户服务的机关<br>中国建设银行<br>请输入网银                                                                                                    | <mark>冰照道,中风地当</mark><br>地方达成大地说,<br>行网银盾<br>盾密码:                                        | 9月行企业手机包注<br>46词 77 方67 予谨ぐ                                                                                                    |                                                         | 下简称"甲方")与中国建设<br>务及非金融增值服务。                         | <b>社银行股份有限</b> :                | 公司             |
| 为明确双2<br>(以下简称"2<br>第一条定<br>如无特别)<br>企业手机(<br>签约手机)<br>密码:指甲                              | 行的权利和义务,质<br>(二方")就中国建设<br>义<br>说明,下列用语在本<br>根行服务(以下简称<br>号码,指签约绑定本<br>甲方在本服务中使用                                                           | 2.范双方业务行?<br>2.银行股份有限2<br>\$.<br>\$.<br>\$.<br>\$.<br>\$.<br>\$.<br>\$.<br>\$.<br>\$.<br>\$.<br>\$.<br>\$.<br>\$.                                                                                                    | 为,改善客户用<br>公司企业手用<br>为:<br>: 指乙万選<br>机银行速道<br>如登录案码                                                                   | ★者学等互通<br>行客户服务的机关<br>中国建设银行<br>请输入网银<br>画软键盘                                                                                                    | 的原则。中国建省<br>建立法动大协议<br>行网银盾<br>盾密码:<br>确定                                                |                                                                                                    |                                                         | 下简称"甲方")与中国建设<br>务及非金融增值服务。                         | <b>社银行股份有限</b> :                | 公司             |
| 为明确双2<br>(以下简称"2<br>第一条定<br>如无特别》<br>企业手机4<br>签约手机4<br>密码;指甲<br>身份认证3                     | 方的权利和义务,质<br>(二方")就中国建设<br>义<br>说明,下列用语在本<br>极行服务(以下简和<br>号码,指签约绑定本<br>甲方在本服务中使用<br>关素;指在企业手机                                              | 2. 超双方业务行;<br>2. 银行股份有限2<br>(每. 100 年)<br>(4. 100 年)<br>(4. 100 #)<br>(4. 100 #)<br>(4. 100 | 为,改善客户⊪<br>公司企业手扣4<br>为:<br>:指乙万进<br>机银行渠道<br>如登录零码<br>方用于误别                                                          | 各.大者子等互称<br>行客户服务的机关<br>中国建设银行<br>请输入网银                                                                                                    | 的原则。中国教育<br>王室法成本协议<br>一 一 一 一 一 一 一 一 一 一 一 一 一 一 一 一 一 一 一                             |                                                                                                    |                                                         | 下简称"甲力")与中国建设<br>务及非金融增值服务。<br>牛号码等)、密码、数字证书        | ₹、通用盾、短                         | 公司             |
| 为明确双7<br>(以下简称"2<br>第一条 定<br>如无特别);<br>企业手机1<br>密码:指 <sup>11</sup><br>身份认证3<br>证码、签约设置    | 方的权利和义务,质<br>(二方")就中国建设<br>义<br>见明,下列用语在本<br>极行服务(以下简和<br>号码:指签约绑定本<br>甲方在本服务中使用<br>要素:指在企业手机<br>置的主叫电话号码、                                 | 建范双方业务行〉<br>建银行股份有限公<br>本协议中的含义、<br><b>尔 " 本服务" )</b><br>                                                                                                    | 为,改善客户Ⅲ<br>公司金北手用4<br>为:<br>: 指乙丙道<br>机银行选道<br>加登录索码<br>方用于识别<br>肌SIM卡或SIM卡或SIM                                       | ★者学等互相<br>行交户服务的相关<br>计交户服务的相关<br>中国建设银行<br>请输入网银。<br>■数律盘                                                                                                    | 此眼風。中國建設<br>東京市市水市は<br>一丁阿银盾<br>盾密码:<br>确定                                               | 如行会业工机组织<br>地区双方应予调会<br>取 消                                                                                                    |                                                         | 下简称"甲方")与中国建设<br>务及非金融增值服务。<br>牛号码等)、密码、数字证十        | 设银行股份有限:<br>3、通用盾、短:            | 公司             |
| 为明确双2<br>(以下简称"2<br>第一条定<br>如无特别]<br>金业于机1<br>密码:指甲<br>身份认证3<br>证码、签约设]<br>安全工具:          | 5的权利和义务,质<br>(二方")就中国建设<br>义<br>说明,下列用语在本<br>根行服务(以下简称<br>号码,指签约绑定本<br>里方在本服务中使用<br>发素,指在企业手机<br>置的主叫电话号码、<br>指一种自带微型型                     | 总包双方业务行为<br>法银行股份有限公<br>体设中的含义之<br>条"本服务")、<br>服务的企业手材<br>目的各种密码。<br>总银行交易中乙。<br>签约设置的手材<br>出现器与USB控制                                                                                                    | 为, 改善客户加<br>公司企业于和4<br>为: : 指乙肟进<br>机银行速道<br>加登录零码<br>方用于识别<br>机SIM卡或CUL<br>制器及连接器的;                                  | <ol> <li>大者平気互着</li> <li>中国建设银行</li> <li>请输入网银</li> <li>● 新建</li> <li>● 新建</li> <li>● 新建</li> <li>● 新建</li> <li>● 新建</li> </ol>                                                                                                    | 的思想。可见建省<br>可容认成大师议<br>行网银盾<br>盾密码:<br>确定<br>全存放客户数字证                                    | AUFでない「和UF」<br>しなったので述。<br>取消<br>取消                                                                                                    |                                                         | 下简称"甲方")与中国建设<br>务及非金融增值服务。<br>牛号码等)、密码、数字证井<br>川盾。 | 2银行股份有限<br>5、通用盾、短 <sup>、</sup> | 公司             |
| 为明确双2<br>(以下简称"2<br>第一条定<br>如无特别]<br>金业于机1<br>密码:指甲<br>身份认证3<br>证码、签约设】<br>安全工具。<br>交易指令: | 5的权利和义务,质<br>公式方")就中国建设<br>义<br>说明,下列用语在本<br>根行服务(以下简称<br>问题,指密约斯定本<br>中方在本服务中使开<br>提的主则电话号码、,<br>指一种自带微型处<br>指甲本的记录出金业子                   | 2. 信双方业务行为<br>法银行股份有限公式<br>体设中的含义之<br>条"本服务")、<br>服务的企业手材<br>目的各种密码。<br>总银行交易中乙。<br>签约设置的手材<br>是可SB控制<br>机银行渠道向2                                                                                                    | 为, 改善客户加<br>公司企业于和4<br>为: : 指乙肟度<br>机银行速道<br>加登录零码<br>方用于说别<br>机SIM卡或可以上<br>制器及连接器的<br>乙方发出的查询                        | <ol> <li>人者当当5014</li> <li>大者当当5014</li> <li>中国建设银行</li> <li>市国建设银行</li> <li>请输入网银</li> <li>● 軟健魚</li> <li>● 軟健魚</li> <li>● 軟健魚</li> <li>● 軟健魚</li> <li>● 軟健魚</li> <li>● 軟健魚</li> </ol>                                                                                                    | 的原则,中国建造<br>中的市场大陆设<br>一 <b>万切银盾</b><br>盾密码:<br>确定<br>全存放客户数字证<br>行,购买金融资产               | <b>1915 金 ル ゴル 1917</b><br>1917 の から ア 通<br>取 消<br>形及密明、包括(1)<br>(等指示。                                                                                                    | 2.00.各 山武人(以<br>一 二 二 二 二 二 二 二 二 二 二 二 二 二 二 二 二 二 二 二 | 下简称"甲方")与中国建设<br>务及非金融增值服务。<br>牛号码等)、密码、数字证件<br>用盾。 | 2银行股份有限<br>5、通用盾、短 <sup>、</sup> | 公司             |
| 为明确双2<br>(以下简称"2<br>第一条 定<br>如无特别组<br>金址手机4<br>密码:指甲<br>身份认证3<br>证码、签约其机<br>实易指允误;指2      | 方的权利和义务,质<br>公方" ) 就中国建设<br>义<br>义<br>规则, 下列用语在本<br>银行服务(以下简称<br>号称, 指容约形定本<br>见方在本服务中使用<br>党称, 指在企业手机<br>就在企业手机<br>指中于内自常微型处<br>指甲了为通过企业于 | 也宽双方业务行之<br>使银行股份有限公<br>"协议中的含义之<br>条" <b>本服务")</b><br>                                                                                                    | 为,改善客户JJ<br>公司金小手 中<br>为:<br>"指乙可選<br>机银行迷道<br>动登录零码<br>方用于说别<br>JJSI 标 或达 JJ<br>()<br>器及连接器的印<br>2.方发出的查查<br>能正确执行甲力 | <ol> <li>人者当当五日</li> <li>中国建设银</li> <li>市国建设银</li> <li>请输入网银</li> <li>電 数建集</li> <li>第</li> <li>第</li> <li>4</li> <li>4</li> <li></li></ol> | (4) 原则。 1) 成本 10 次<br>(1) 公式 10 次 10 次<br>(7) 切根盾<br>盾密码;<br>确定<br>金存放客户数字证<br>公付、购买金融资产 | 1993:3-20 F1093<br>(1997) - 1997<br>(1997) - 1997<br>(1997)<br>(1997) - 1997<br>(1997)<br>(1997) - 1997<br>(1997)<br>(1997) - 1997<br>(1997)<br>(1997) - 1997<br>(1997)<br>(1997) | 2.00.名山道人(以<br>· · · · · · · · · · · · · · · · · · ·    | 下简称"甲方")与中国建设<br>务及非金融增值服务。<br>牛号码等)、密码、数字证件<br>用盾。 | 2银行股份有限:<br>5、通用盾、短:            | 公司             |

确认

# 3、页面提示开通结果。

| 转账业务    | 代发代扣      | 現金管理             | 缴费业务              | 服务管理          | 国际业务   | 信贷融资  | 投资理财    | 🖸 隐藏 | 88                                                                                                    |
|---------|-----------|------------------|-------------------|---------------|--------|-------|---------|------|----------------------------------------------------------------------------------------------------|
| 电子商务    | 财政社保      | 卡类业务             | 增值服务              | 特色业务          | 票据业务   | 账户查询  |         |      |                                                                                                    |
| 单据删除    | 外围平台权限    | <b>限设置</b> 网     | 点业务 ~             | 专属服务设置        | 企业手机银行 | f管理 · | 企业资料维护~ |      | $\leftrightarrow$                                                                                                    |
| 当前位置:服务 | 管理 > 企业手# | 几银行管理            |                   |               |        |       |         |      |                                                                                                    |
|         | 1         |                  |                   |               | 1      |       |         |      |                                                                                                    |
|         | 1         |                  |                   |               | 1      |       |         |      |                                                                                                    |
|         |           | 尊敬的客户,<br>请对操作员; | 企业手机银行<br>进行权限分配。 | 使用协议签署成功      |        |       |         |      |                                                                                                    |
|         | -         |                  |                   |               |        |       |         |      |                                                                                                    |
|         |           | 10               |                   |               |        |       |         |      |                                                                                                    |
|         | 1         | 990 J.E.         |                   |               | 1      |       |         |      |                                                                                                    |
|         |           |                  |                   |               |        |       |         |      |                                                                                                    |
|         |           |                  |                   |               |        |       |         |      |                                                                                                    |
|         |           |                  |                   |               |        |       |         |      |                                                                                                    |
|         |           |                  |                   |               |        |       |         |      |                                                                                                    |
| ◎ ©版权所  | 有中国建设银行   | 京ICP备1303        | 0780号 京公          | 网安备: 11010200 | 00450  |       |         | 1    |                                                                                                    |
| ▲ 工作台   | × 操作员     | 维护 × 1           | 业手机银行管理           |               |        |       |         | í    | and the second second s |

### 4、开通成功后,点击确定可对操作员进行手机银行权限分配。

注: 状态为"开通"表示该操作员手机银行已开通,设备绑定状态为 "未绑定"表示手机银行还未绑定手机设备。

| 10.00.000       |            |             | - MAR II - FR  |              | MAX HAT |                |        |      |         |   |
|-----------------|------------|-------------|----------------|--------------|---------|----------------|--------|------|---------|---|
| 按資理M<br>业务管理 >  | 电子窗夯企业手机银行 | 财政社保<br>行管理 | 下尖业分<br>修改密码 ( | 特色业务<br>时通 • | 增值版务    | 国际业务<br>账户管理 > | 信息中心 > | 单据删除 | 外围平台权限设 |   |
| 当前位置:服务管        | 理 〉企业手机银   | 银行管理        |                |              |         |                |        |      |         |   |
|                 |            |             |                |              |         |                |        |      |         |   |
| 维护 注氧           | 肖          |             |                |              |         |                |        |      |         |   |
| <b>曼作员企业手机银</b> | 行服务维护列表    |             |                |              |         |                |        |      |         |   |
| 状态              | 操作员代码      | 姓名          | 角色             | 网银盾          | 昏编号     |                | 预留手机号码 |      | 设备绑定    | 状 |
| 开通✔             | 999999     | 主管          | 主管             | 80           |         | 180            |        |      | 未绑定     |   |
| 开通✔             | 001        | 制单          | 普通操作员          | 80           |         | 180            |        |      | 未绑定     |   |
|                 | 123        | 复核          | 普通操作员          | 80           |         | 180            |        |      | 未绑定     |   |
| 开通╰             |            |             |                |              |         |                |        |      | ~       |   |

方式二:通用盾主管通过企业手机银行开通

已办理通用盾的客户,企业网银主管下载企业手机银行客户端,在首次登录时确认协议,并验证通用盾进行开通。

注: 仅支持已办理通用盾的主管用户通过此方式开通,通用盾编号前 四位为 AOG、GOG、BOG、HOG、IOG 等。

| 中国建设银行企业手机银行服务协议        中国强                                                                                                    | 建设银行企业手机银行服务协议                                                                                                    |
|----------------------------------------------------------------------------------------------------|----------------------------------------------------------------------------------------------------|
| 中国建设银行股份有限公司<br>企业手机银行客户服务协议<br>为明确双方的权利和义务,规范<br>双方业务行为,改善客户服务,本着<br>平等互利的原则,中国建设银行企业<br>手机银行服务申请人(以下简称"甲<br>方")与中国建设银行股份有限公司<br>(以下简称"乙方")就中国建设银<br>行股份有限公司企业手机银行客户服<br>务的相关事宜达成本协议,协议双方<br>应予遵守。<br>第一条 定义<br>✓ 已阅读并同意协议内容 | 中国建设银行股份有限公司<br>た业手机银行客户服务协议 中国建设银行客户服务,规范<br>业务行为,改善客户服务,本着<br>互利的原则,中国建设银行企业<br>银行服务申请人(以下简称"甲<br>)与中国建设银行股份有限公司<br>。<br>能<br>请在耳机接口插入通用盾!<br>服<br>方<br>備定 第一条 定义 御法 御秋 取消 |

二、下载

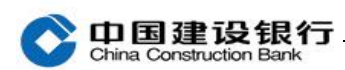

您可通过手机系统应用市场搜索"建行企业银行"下载客户端。

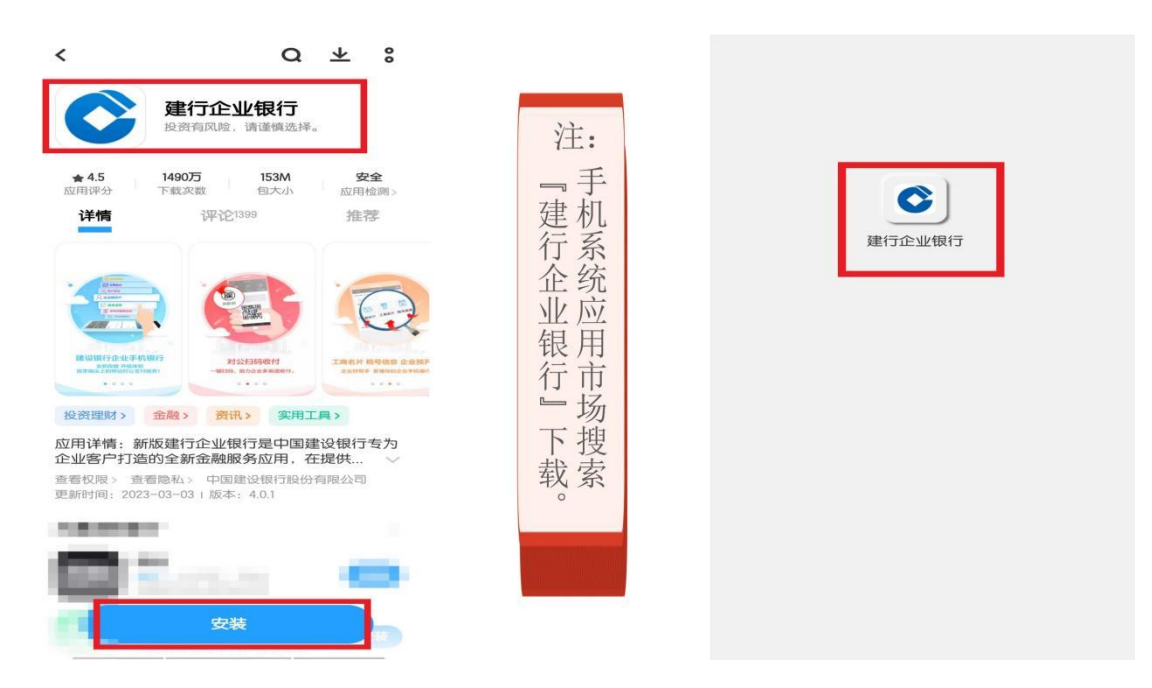